# Elektroninio pašto migravimas

- 1. Išsiųstų laiškų (Sent Items) perkėlimas
- 2. Pašto turinio perkėlimas
- 3. Kontaktų perkėlimas
- 4. Kalendoriaus perkėlimas
- 5. Pagalba

Ši aprašo dalis skirta turintiems prisijungimą prie VDU FirstClass sistemos ir norintiems laiškus persikelti iš FirstClass į Outlook. 2017 ir vėlesniais metais priimtiems studentams prisijungimai prie VDU FirstClass sistemos nesuteikiami.

# 1. Išsiųstų laiškų (Sent Items) perkėlimas

Išsiųstus laiškus iš FirstClass Sent Items katalogo reikia perkelti į FirstClass Sent katalogą, nes:

- neperkelti išsiųsti laiškai po migracijos atsiras Outlook kataloge Inbox kartu su gautais laiškais
  - perkelti išsiųsti laiškai atsiras Outlook Sent Items kataloge.

Atlikite šiuos veiksmus:

- Prisijunkite FirstClass su FirstClass kliento programa: <u>https://fc.vdu.lt/client.php?l=en</u>
- FirstClass darbalaukio **Desktop** kairėje atverkite katalogų medį su mygtuku kurį rasite Desktop apatiniame kairiąjame kampe
- Katalogų medyje išskleidus Inbox katalogą, jame matysite Sent katalogą ir žemiau Sent Items:

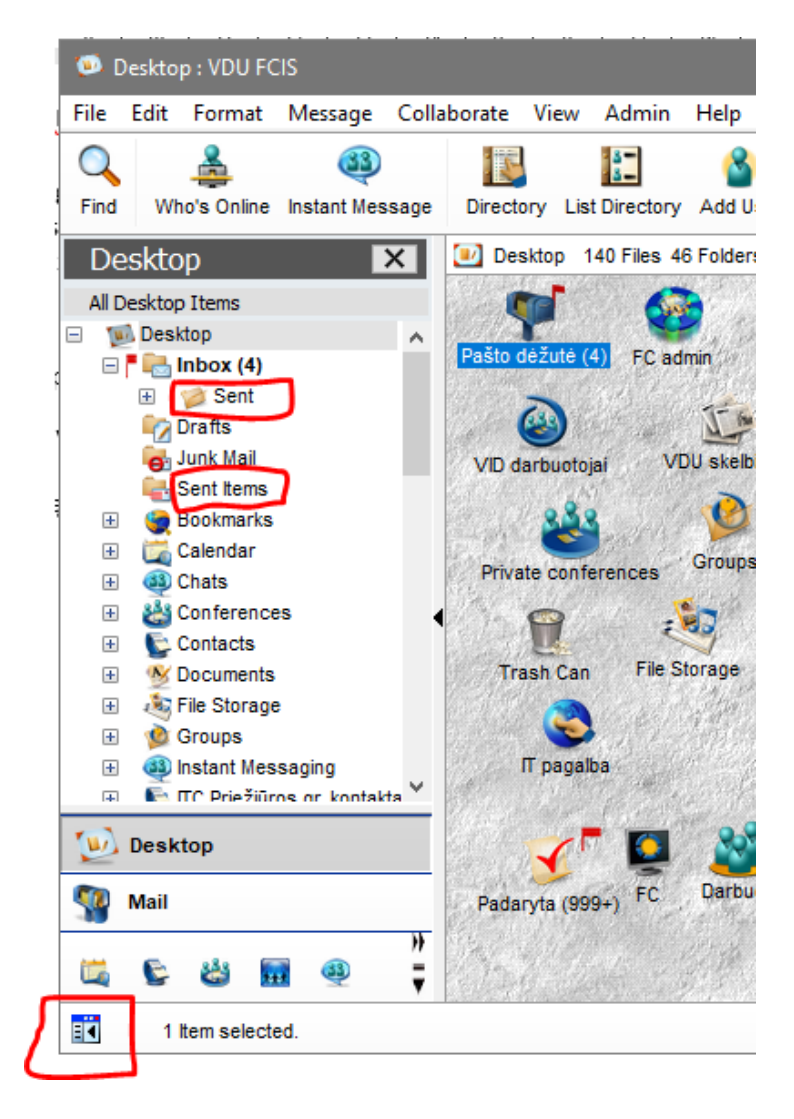

Jeigu nematote katalogo **Sent Items**, vykdykite meniu **Edit->Preferences**, atsivėrusiame lange pasirinkite kortelę **General** ir nustatykite Maibox style : Separate Inbox/Outbox Tai atlikus naujai prisijunkite FirstClass ir **Sent Items** bus matomas.

Jeigu nematote **Sent** katalogo, galite jį susikurti: atverkite Pašto dėžutę ir vykdykite komandą **File/ New/ New Folder**. Susikurs naujas katalogas vardu New Folder. Pažymėkite jį pele ir dešiniu pelės klavišu iškvieskite komandą Properties. Eilutėje **New** pervadinkite **New Folder -> Sent** 

• Katalogų medyje atidarykite **Sent Items** katalogą ir jame visus laiškus pasižymėjus su CTRL+A pertempkite į minėtą **Sent** katalogą

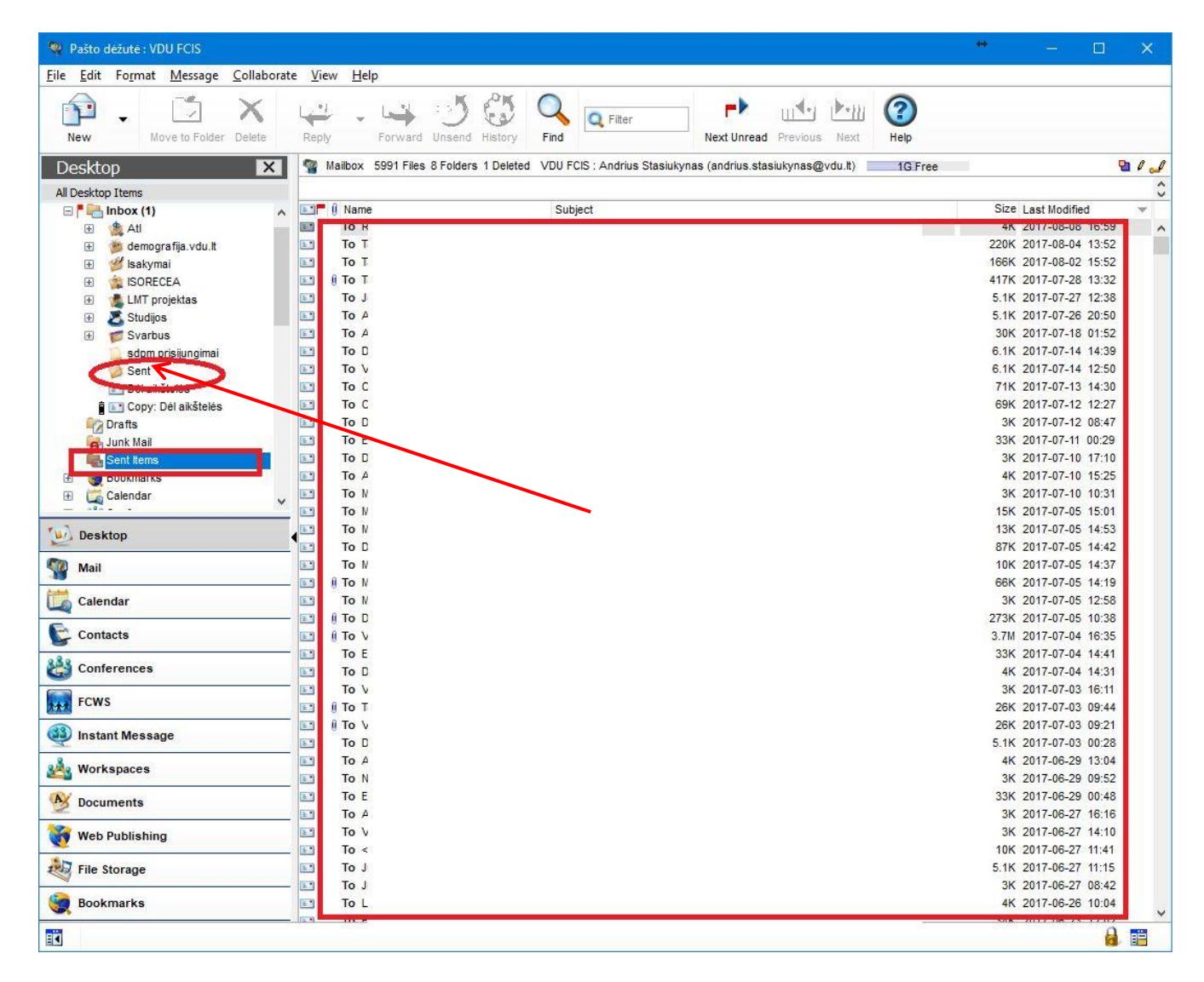

# 2. Pašto turinio perkėlimas

Atverkite tinklapį <u>https://pagalba.vdu.lt/migrate</u> ir įveskite savo FirstClass ir Outlook prisijungimo vardus ir slaptažodžius.

#### VDU elektroninio pašto migravimas

| FirstClass vartotojo vardas: | FC ID                 | Norėdami atlikti duomenų perkėlimą,<br>atlikite šiuos veiksmus: |
|------------------------------|-----------------------|-----------------------------------------------------------------|
| FirstClass slaptažodis:      |                       | • įveskite FirstClass vartotojo vardą                           |
| Outlook vartotojo vardas:    | vardas.pavarde@vdu.lt | <ul> <li>Įveskite Firstclass slaptažodį</li> </ul>              |
| Outlook slaptažodis:         |                       | Įveskite Outlook vartotojo vardą                                |
|                              | PERKELTI              | Įveskite Outlook slaptazodį                                     |
|                              | Bendra                | informacija                                                     |

- Migravimo metu bus perkelti tik laiškai. Failai ir kiti dokumentai perkelti nebus. Prašome visus reikalingus dokumentus išsaugoti
- atskirai.
- Duomenų migravimo trukmė priklauso nuo laiškų kiekio, pvz: 10000 perkėlimas vykdomas apie 3 val., 20000 apie 6 val. ir t.t.
   Išjungus šios sistemos langą, duomenų perkėlimas bus vykdomas toliau. Procesą galite stebėti dar kartą suvedę savo duomenis šioje
- sistemoje arba tiesiog pasitikrinę savo Outlook pašto dėžutę.
- Perkeliant pašto dėžutę, laiškai iš FirsClass programos nebus ištrinti ir išliks ten kaip archyvas, kol sistema bus palaikoma.

Pvz.: First Class vartotojo vardas: MIF16050 FC slaptažodis: FC slaptažodis Outlook vartotojo vardas: vardas.pavarde@vdu.lt Outlook slaptažodis: naujai susikurtas slaptažodis

Suvedę savo duomenis spauskite mygtuką PERKELTI

Vykdomas procesas gali užtrukti kelias valandas, priklausomai kiek yra laiškų Jūsų FirstClass Mailbox (10 tūkst. laiškų perkėlimas užtrunka apie 3 val.). Pradėjus migravimą naršyklės langą galite uždaryti.

Jeigu antrą kartą startuosite šią procedūrą matysite vykdomo proceso įrašus. Migravimo procesą galima kartoti, jeigu pasibaigęs ankstesnis procesas.

#### Migravimo metu žemiau išvardinti informacijos vienetai neperkeliami iš FirstClass į Outlook:

- Laiškai didesni nei 149MB
- Mailbox saugomi failai, neprisegti prie laiškų:

| <b>£</b> 1 | nauji-viz.xlsx         | Microsoft Excel Worksheet |
|------------|------------------------|---------------------------|
| 2          | Tinklo-etiketas.docx   | Microsoft Word Document   |
| QUE        | galutinis.gif          | GIF image                 |
| 囚          | Adobe Type Library.pdf | Adobe Acrobat Document    |

Mailbox saugomos nuorodos į interneto tinklapius:

| @ | Orai, oru prognoze.website      | http://www.oruprognoze.lt/       |
|---|---------------------------------|----------------------------------|
| @ | Orai Kaune, orų prognozė Kaunas | http://www.orelis.lt/orai/kaunas |

Specializuoti FirstClass dokumentai

Neišsiųsti laiškai (Draft) bus migruojami, tačiau jie atsiras Outlook kataloge Inbox, o ne kataloge Drafts.

### 3. Kontaktų perkėlimas

Individualūs kontaktai ir kontaktų sąrašai Mail Lists iš FirstClass į Outlook perkeliami skirtingai.

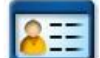

Individualių kontaktų perkėlimas

Prisijungus FirstClass atverkite Kontaktų langą ir pažymėkite pele kontaktus, kuriuos norite perkelti į Outlook. Tada vykdykite komandą **File>Export**. Pažymėję **Selected contacts** ir **For use with Outlook (.csv)** paspauskite OK

| 🙀 Export Contacts                                         |              | _         |           | $\times$ |
|-----------------------------------------------------------|--------------|-----------|-----------|----------|
| Export these items     Selected contacts     All contacts | V            |           |           |          |
| Select the file format in whi                             | ich you want | your cont | acts expo | orted.   |
| Contacts export format                                    |              |           |           |          |
| VCard (.vcf)                                              |              | /         |           |          |
| For use with Outlook                                      | (.csv)       |           |           |          |
| For use with BlackBe                                      | erry (.csv)  |           |           |          |
|                                                           | Cancel       |           | OK        |          |

Nurodykite kuriame kompiuterio kataloge bus išsaugotas failas su kontaktais Contacts.csv ir paspauskite Save.

Atsivėrusiame lange matysite kontaktų eksportavimo eigą. Jeigu eksportuojamų kontaktų tarpe yra Kontaktų sąrašas (Mail List), tuomet matysite įspėjimą, kad jis nėra eksportuojamas:

| <b>••••</b> 0%                                     | P .                |        |             |
|----------------------------------------------------|--------------------|--------|-------------|
| 25                                                 |                    |        |             |
| Downloading                                        |                    |        | _           |
| Close when finished                                | Cancel             |        | Open Folder |
| Details, Statistics                                |                    |        |             |
| The item is skipped. "ITS<br>and is being skipped. | Staff" - this item | cannot | be exported |

Prisijungus Outlook darbalaukio kairėje apačioje esančiu mygtuku komandą File->Open&Export->Import/Export

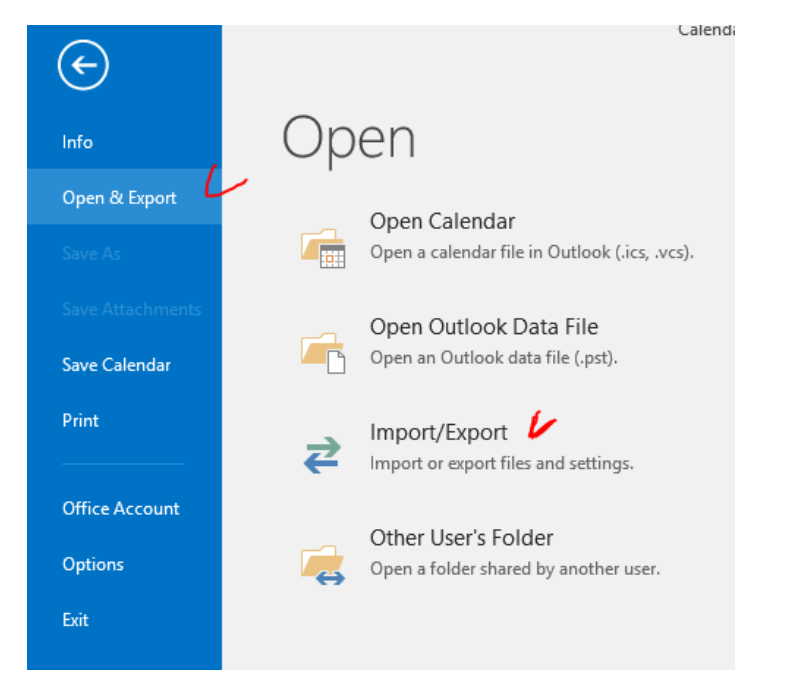

atverkite langą **People** ir ir vykdykite

Sekančius importavimo žingsnius vykdykite pagal pateiktus paveikslėlius:

| Import and Export Wizard |                                                                                                    |
|--------------------------|----------------------------------------------------------------------------------------------------|
|                          | <u>Choose an action to perform:</u><br>Export RSS Feeds to an OPML file<br>Export to a file<br>Import a VCARD file (.vcf)<br>Import an iCalendar (.ics) or vCalendar file (.vcs)<br><u>Import from another program or file</u><br>Import RSS Feeds from an OPML file<br>Import RSS Feeds from the Common Feed List |
|                          | Description<br>Import data from other files, such as Outlook<br>data files (.PST) and text files.                                                                                                    |
|                          | < <u>B</u> ack <u>N</u> ext > Cancel                                                                                                    |
| Import a File            |                                                                                                    |
|                          | Select file type to import from:                                                                                                    |
|                          | Comma Separated Values<br>Outlook Data File (.pst)                                                                                                    |

|               | < <u>B</u> ack <u>N</u> ext >          | Cancel |
|---------------|----------------------------------------|--------|
| Import a File |                                        |        |
|               | File to import:                        | 1      |
|               | 9142\Desktop\Calendars\Contacts.csv Br | owse   |
|               | Options                                |        |

| <ul> <li>Replace duplicates with items imported</li> <li>Allow duplicates to be created</li> <li>Do not import duplicate items</li> </ul> |  |
|----------------------------------------------------------------------------------------------------|--|
|                                                                                                    |  |

| <br>   |        |        |
|--------|--------|--------|
| < Back | Next > | Cancel |

| Import a File                 |                                                       |
|-------------------------------|-------------------------------------------------------|
| Sele                          | ect destination folder:                               |
|                               | Inbox                                                 |
|                               | < Back Next > Cancel                                  |
| Import a File                 |                                                       |
| The following actions will be | performed:                                            |
| Import "Contacts.csv" in      | <u>Map Custom Fields</u><br><u>Change Destination</u> |
| This may take a few minutes   | and cannot be canceled.                               |
|                               |                                                       |
|                               | < Back Finish Cancel                                  |

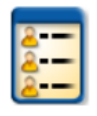

### Kontaktų sąrašo perkėlimas

Prisijungus FirstClass atverkite Kontaktų langą ir pažymėkite pele kontaktų sąrašą, kurį norite perkelti į Outlook. Vykdykite meniu komandą **Message->Summarize Selected**. Atsivėrusiame lange pažymėkite pele visus kontaktus

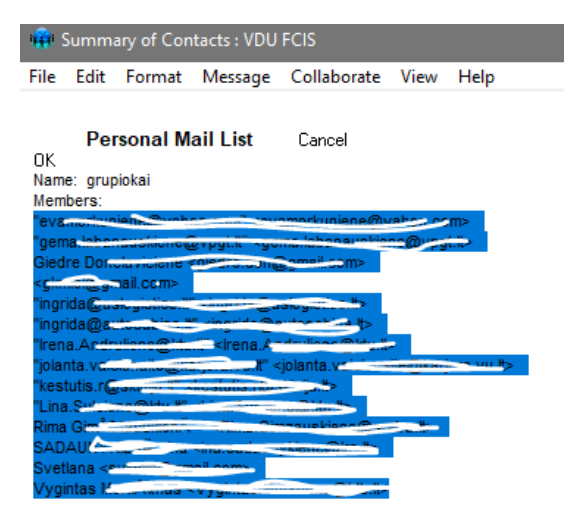

Paspauskite klaviatūroje klavišų kombinaciją "Ctrl" ir "C" kartu, taip nukopijuose pele pažymėtus kontaktus.

Prisijungus Outlook darbalaukio kairėje apačioje esančiu mygtuku komandą **Home->New Contact Group** 

atverkite langą **People** ir ir vykdykite

| F 🗄 🕈                             | <b>)</b> = |         |         |           |          |
|-----------------------------------|------------|---------|---------|-----------|----------|
| File                              | Home       | Send /  | Receive | Folder    | Viev     |
|                                   | 202        |         | X       |           |          |
| New N                             | ew Contact | New     | Delete  | Email Mee | ting     |
| Contact                           | Group      | Items * |         |           |          |
|                                   | New        |         | Delete  | Comm      | unicate  |
| ▲ My Contacts                     |            |         |         |           |          |
| Contacts - rita.misiunaite@vdu.lt |            |         |         |           |          |
| ~ · ·                             |            |         |         |           | h== ()-= |

Atsivėrusiame naujame lange eilutėje Name įrašykite kontaktų sąrašo pavadinimą ir vykdykite komandą Add Members->From Address Book

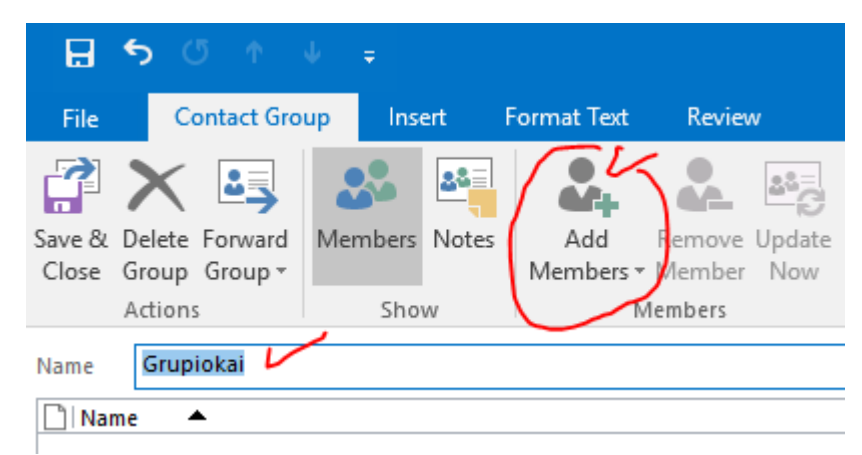

Atsivėrusiame lange paspauskite pelę tuščiame langelyje šalia Members

| Adas Berlines |           | • |
|---------------|-----------|---|
| < /           | >         |   |
| Members ->    |           |   |
|               | OK Cancel |   |

Paspauskite klaviatūroje klavišų kombinaciją "Ctrl" ir "V" kartu, taip įkopijuose prieš tai nukopijuotus kontaktus

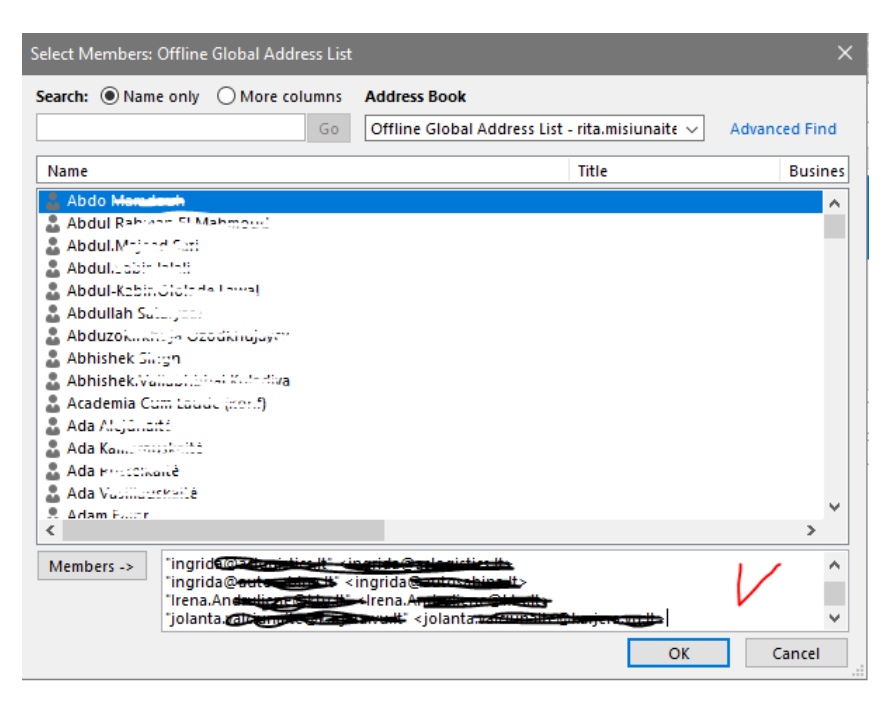

Įkopijavus kontaktus paspauskite OK ir sekančiame atsivėrusiame lange Save&Close

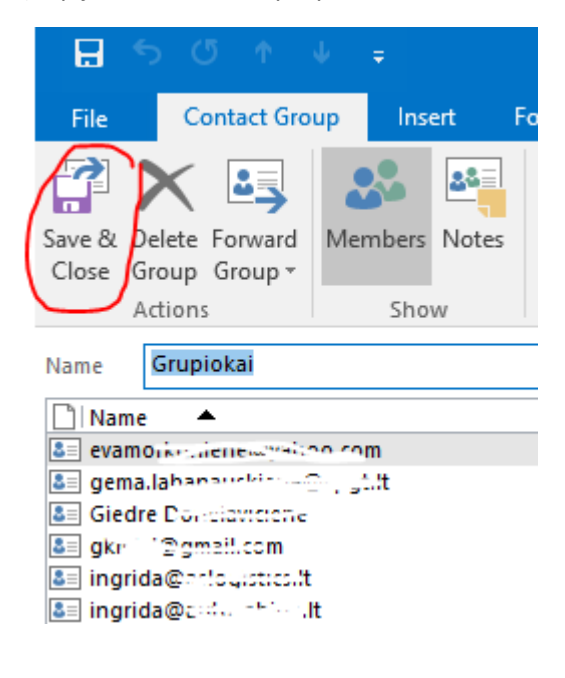

# 4. Kalendoriaus perkėlimas

Prisijunkite FirstClass, atverkite savo kalendorių. Vykdykite komandą **View->View by List**. Pažymėkite pele visus kalendoriaus įrašus, kuriuos norite perkelti į Outlook:

| 🔯 New Group Calendar : VDU FCIS  |                           |                                                                                                    |                     | – 🗆 X               |
|----------------------------------|---------------------------|----------------------------------------------------------------------------------------------------|---------------------|---------------------|
| File Edit Format Message Colla   | aborate View Admin H      | elp                                                                                                    |                     |                     |
| 🕑 🗉 📥 🗙                          |                           | 1 5 7 31                                                                                                    |                     | )                   |
| New Print Delete Sh              | ow loday List Go to loday | Day work week week Month                                                                                                    | Find Directory Heip |                     |
| Calendar 104 Events 6 Tasks VD   | U FCIS : Rita Misiūnaitė  | Unlimited                                                                                                    |                     | i 🕒 / 🛃 🎣           |
| Today Calendars                  | 🖃 🗖 🚫 Name                | Description Location                                                                                                    | Start Date Duration | n Repeat Interval R |
|                                  |                           | Rohime 4 Carel                                                                                                    | 2017-12-21 1 h      | None - 🔺            |
| 2017 m. lapkričio 2 d., ketvirta |                           | Kering and the second second sec | 2017-10-25 1 h      | None -              |
| Today                            |                           | TF Strategies and                                                                                                    | 2017-11-10 1 h      | None -              |
| ATOSTOGU anskaita                |                           | PMD5 strendtas/                                                                                                    | 2017-09-25 1 h      | None -              |
| 11:00 Atnauiinti skelbimus G     |                           | 9 Section Report                                                                                                    | 2017-09-14 1 h      | None -              |
|                                  |                           | atternetical                                                                                                    | 2017-11-13 5 h      | None -              |
|                                  |                           | sarasdo                                                                                                    | 2017-08-30 1 h      | None -              |
|                                  |                           | Kali da la la la la la la la la la la la la la                                                                                                    | 2017-08-31 1 h      | None -              |
|                                  | Se To                     | AT PATE PSIM                                                                                                    | 2014-02-26          | None -              |
|                                  |                           | setter data drius                                                                                                    | 2017-07-10 1 h      | None -              |
|                                  |                           | tvar dineri                                                                                                    | 2017-07-01 1 h      | None -              |
|                                  |                           | Ender Ender                                                                                                    | 2017-08-07 1 h      | None -              |
|                                  |                           | CARE OF THE OWNER                                                                                                    | 2017-06-15 1 h      | None -              |
| (4) ↓ Nov 2017 ↓ ↓ ↓ ↓           |                           | isjue the DK a                                                                                                    | 2017-08-23 1 h      | None -              |
| MTWTFSS                          |                           | ijungti Sier 🗰 at                                                                                                    | 2017-06-16 1 h      | None -              |
| 30 31 1 2 3 4 5                  |                           | tvarl                                                                                                    | 2017-07-01 1 h      | None -              |
| 6 7 8 9 10 11 12                 |                           | E 12.20                                                                                                    | 2017-06-02 1 h      | None -              |
| 13 14 15 16 17 18 19             |                           | panai XX                                                                                                    | 2017-06-14 1 h      | None -              |
| 20 21 22 23 24 25 26             |                           | tvark                                                                                                    | 2017-06-01 1 h      | None -              |
| 27 28 29 30 1 2 3                |                           | Poor uždaryti                                                                                                    | 2017-06-01 1 h      | None -              |
|                                  | <                         |                                                                                                    |                     | >                   |
| 110 Items selected.              |                           |                                                                                                    |                     | 8                   |

Vykdykite komandą File->Export . Atsivėrusiame lange pažymėkite opcijas Selected events and tasks ir iCalendar (.ics)

| 📫 Export Calendar — 🗆 🗙                                                   |
|---------------------------------------------------------------------------|
| Export these items     Selected events and tasks     All events and tasks |
| Select the file format in which you want events and tasks<br>exported.    |
| Calendar export format                                                    |
| O For use with Outlook (.csv)                                             |
| O For use with BlackBerry (.csv)                                          |
| Cancel OK                                                                 |

Paspaudus OK nurodykite katalogą savo kompiuterio diske kur bus išsaugotas kalendorius.

Atverkite Outlook ir vykdykite komandą File->Open&Export->Import/Export

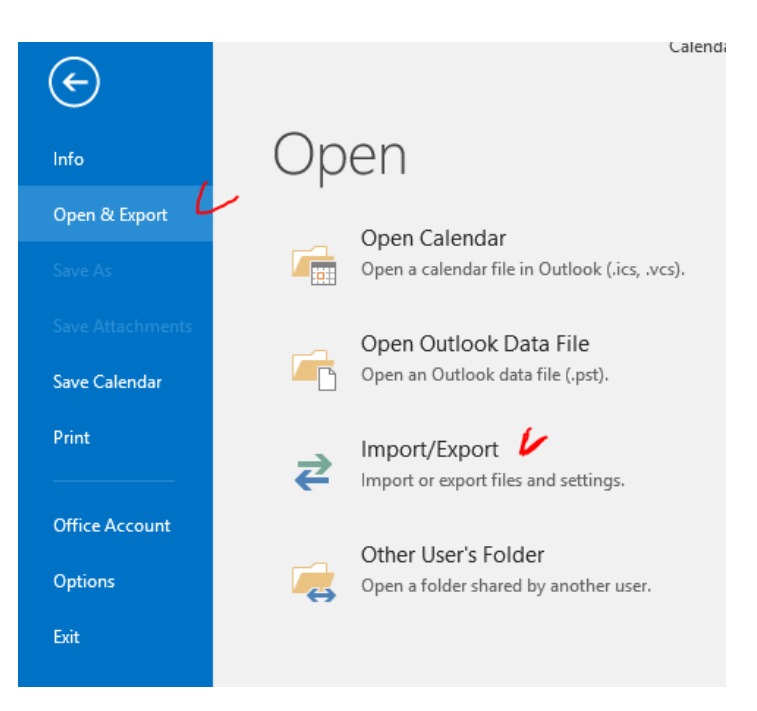

Atsivėrusiame lange pasirinkite Import an iCalendar (.ics) or vCalendar file (.vcs)

| Import and Export Wizard | ł                                                                              |
|--------------------------|--------------------------------------------------------------------------------|
|                          | Choose an action to perform:                                                   |
|                          | Export RSS Feeds to an OPML file<br>Export to a file                           |
|                          | Import an iCalendar (.ics) or vCalendar file (.vcs)                            |
|                          | Import from another program or file<br>Import RSS Feeds from an OPML file      |
|                          | Import RSS Feeds from the Common Feed List                                     |
|                          | Description                                                                    |
|                          | Import information from an iCalendar or vCalendar file to the Calendar folder. |
|                          |                                                                                |
|                          | < Back Next > Cancel                                                           |

Nurodykite savo kompiuterio kataloge išsaugotą kalendorių ir patvirtinkite su OK. Atsivėrusiame lange pasirinkite Import

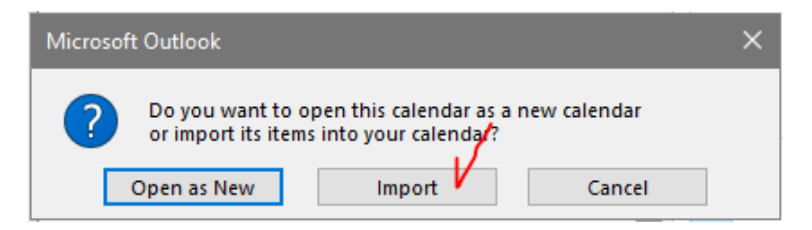

# 5. Pagalba

Studentai savo prisijungimo vardą ir asmeninį el.pašto adresą gali pasitikslinti Studentų centre:

S.Daukanto g. 27-206

el.paštas: <u>studentas@vdu.lt</u>

tel. 751 175

Darbuotojai savo prisijungimo vardą ir asmeninį el.pašto adresą gali pasitikslinti IT centre:

el.paštas: migration@vdu.lt

tel. 327 942 (vidinis 5055)

Iškilus techniniams klausimams: Rita Misiūnaitė tel. 327 942, el.paštas migration@vdu.lt